## **Protect Sites**

- 1. Login to <u>http://sites.psu.edu</u>
- 2. Hover My Sites, hover over your blog title and click Dashboard

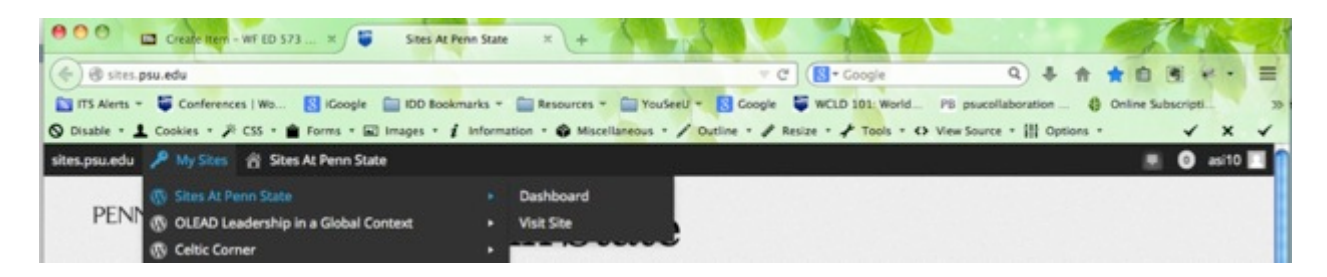

**3.** Select **Plugins** from the left-hand menu

| 000 🖬 Our 10                                                                                                    | - WF ED 573                                                           |                                 |                                   |  |  |  |  |
|----------------------------------------------------------------------------------------------------|-----------------------------------------------------------------------|---------------------------------|-----------------------------------|--|--|--|--|
| 🔄 🖨 https://sites.psu.e                                                                                                    | du/celticcorner/wp-admin/                                             | - C 🚺 • Coo                     | 이 추 승 습 문 위 - 표                   |  |  |  |  |
| 🖬 175 Alerts = 🐺 Conferences   Wa 🚺 Google 🚞 00 Bookmarks = 🔛 Resources = 🔛 YouGeel 🔍 🛐 Google 🐺 WCLD 181. World 70 psucalidoration 🚯 Online Subscript 🛪 |                                                                       |                                 |                                   |  |  |  |  |
| S Disable - 🕹 Conduces - P CSS - 🍵 Forms - 😥 Images - 🖌 Information - 😨 Misisterization - P Reside - P Tanks - O View Source - 👔 Options - 🗸 🗙 🗸         |                                                                       |                                 |                                   |  |  |  |  |
| sites.psu.edu 🎤 My Site                                                                                                    | es 📸 Celtic Corner 🌻 0 🕂 New                                          |                                 | 🔳 011as 🔘                         |  |  |  |  |
| n Dashboard                                                                                                    | Dashboard                                                             |                                 | Screen Options * Help *           |  |  |  |  |
| Home<br>My Sites                                                                                                    | Welcome to Sites At Penn State!                                       |                                 |                                   |  |  |  |  |
| ,∲ Posts<br>On Martin                                                                                                    | We've assembled some links to get you st                              | Next Steps                      | More Actions                      |  |  |  |  |
|                                                                                                    | Get started                                                           | E With your first blog out      |                                   |  |  |  |  |
| Pages                                                                                                    | Customize Your Site                                                   | write your tirst and post       | EI warage wages or menus          |  |  |  |  |
| Comments                                                                                                    |                                                                       | + Add an About page             | Turn comments on or off           |  |  |  |  |
| ✗ Appearance                                                                                                    | or, change your theme completely                                      | View your site                  | Learn more about getting started  |  |  |  |  |
| 🖉 Plugins 🔹                                                                                                    | Al                                                                    |                                 |                                   |  |  |  |  |
| 🕹 Users                                                                                                    | Sunsetting                                                            | <ul> <li>Quick Draft</li> </ul> |                                   |  |  |  |  |
| 🖈 Tools                                                                                                    | Testing I Page                                                        | Title                           |                                   |  |  |  |  |
| E Settings                                                                                                    | WordPress 3.9.1 running Coraline theme.<br>Search Engines Discouraged | What's on your                  | What's on your mind?              |  |  |  |  |
| Blogs@PSU Mover                                                                                                    | Abienet blocks seam from entring to your blog.                        |                                 |                                   |  |  |  |  |
| O Collapse menu                                                                                                    | There's nothing in your spam queue at the moment.                     |                                 | Save Draft                        |  |  |  |  |
|                                                                                                    | Storage Space                                                         | Save Draft                      |                                   |  |  |  |  |
|                                                                                                    | 93 3,000 MB Space Allowed 93 0.07 MB (0                               | %) Space Used                   |                                   |  |  |  |  |
|                                                                                                    |                                                                       | In Sites: Latest                | From the Sites At Penn State Team |  |  |  |  |
| Mapu, / /vites, anu, edu/selloceumer/wei-admin, aba/bage-pretty-alugins.aba/                                                                             |                                                                       |                                 |                                   |  |  |  |  |

4. Scroll down the Plugins page and select "**Protect Site to PSU to activate**" or Click "**Activate**" under the Protect Site to PSU plugin

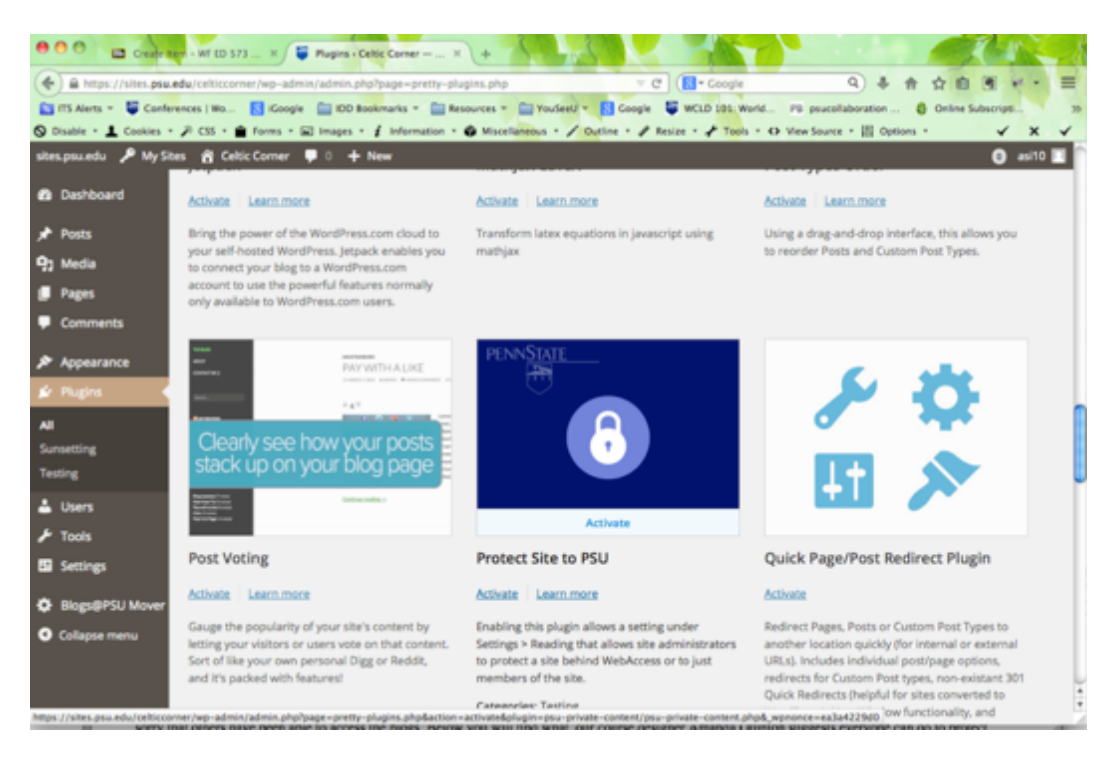

5. Click Settings in the left-hand menu and select Readings

| 000 a crede                                                                                                    | er - WF ED 573 H 📮 Plugins - Celtic Corner H                                                                                                    | + + +                                                                                                    |                                                                                                    |                                                                                                    |  |  |  |  |
|----------------------------------------------------------------------------------------------------|----------------------------------------------------------------------------------------------------|----------------------------------------------------------------------------------------------------|----------------------------------------------------------------------------------------------------|----------------------------------------------------------------------------------------------------|--|--|--|--|
| 🕐 🔒 https://vites.ppa.edu/celticecomer/wp-admin/admin.php?page=pretty-plugins.php&activate=truedg/lugin= 🗸 C 📳 • Coople 🔍 🖡 🏦 🏠 🙆 🕷 😢 🗧                        |                                                                                                    |                                                                                                    |                                                                                                    |                                                                                                    |  |  |  |  |
| 📷 175 Alems = 🐺 Conferences ( Wo 🚯 Coogle 🚔 00 Bookmarks = 🎬 Resources = 🎬 Youfeeld = 🚺 Coogle 🐺 WCLD 185 World Pill poursilaboration 🚯 Confere Subscript 🤉 25 |                                                                                                    |                                                                                                    |                                                                                                    |                                                                                                    |  |  |  |  |
| 🛇 Disable - 1 Cookies - A CSS - 🎽 Forms - 🖾 Images - 🧃 Internation - 🕹 Macellaneous - 🖌 Ducline - A Revise - A Tools - O View Source - 🔝 Options - 🗸 🖌         |                                                                                                    |                                                                                                    |                                                                                                    |                                                                                                    |  |  |  |  |
| sites psuedu 🎤 My Sites 👸 Celtic Corner 🛡 ii 🕂 New 🕜 asi10 🔳                                                                                                   |                                                                                                    |                                                                                                    |                                                                                                    |                                                                                                    |  |  |  |  |
| Dashboard                                                                                                    | Plugins                                                                                                    |                                                                                                    |                                                                                                    |                                                                                                    |  |  |  |  |
| 📌 Posts                                                                                                    | Plugin activated.                                                                                                    |                                                                                                    |                                                                                                    |                                                                                                    |  |  |  |  |
| 9: Media                                                                                                    |                                                                                                    |                                                                                                    |                                                                                                    |                                                                                                    |  |  |  |  |
| Passa                                                                                                    | Plugins lets you enable additional functionality on your site! Here is a list of what we have available for you.                                                                                                    |                                                                                                    |                                                                                                    |                                                                                                    |  |  |  |  |
|                                                                                                    | Abismet (snam ratchine). Grouple Analytics (under Settines) and site caching are already activated for all sites                                                                                                    |                                                                                                    |                                                                                                    |                                                                                                    |  |  |  |  |
| Comments                                                                                                    | Avrament of the contract of the second second |                                                                                                    |                                                                                                    |                                                                                                    |  |  |  |  |
| Appearance                                                                                                    | Note: Some plugins are in a Testing pha                                                                                                    | se, and some are in the pro                                                                                                    | cess of Sunsetting                                                                                                    | g (we don't recommend using these                                                                                                    |  |  |  |  |
| 🖆 Plugins 🔷                                                                                                    | anymore).                                                                                                    |                                                                                                    |                                                                                                    |                                                                                                    |  |  |  |  |
| All                                                                                                    | CHOOSE CATEGORY TO DISPLAY. All Sunsetting                                                                                                    | esting sources All Active                                                                                                    | inactive                                                                                                    | SEARCHE Start typing to search                                                                                                    |  |  |  |  |
| Sunsetting                                                                                                    |                                                                                                    |                                                                                                    |                                                                                                    |                                                                                                    |  |  |  |  |
| Testing                                                                                                    | & Anthologize                                                                                                    | down from their date layer include the                                                                                                    |                                                                                                    | The second division of the second division of the second division of      |  |  |  |  |
| L Users                                                                                                    | Testing a Cod                                                                                                    | Forums                                                                                                    |                                                                                                    |                                                                                                    |  |  |  |  |
| & Tank                                                                                                    | Constant Annual Annual                                                                                                    | With get a satisfy of measures to help proget the next set of<br>Waterbrane. From the top should be an incompany, when<br>you fills of information as excepting, from sending Westbrane | Nears                                                                                                    |                                                                                                    |  |  |  |  |
| ¥ 1005                                                                                                    | Victorian and Annual Annual                                                                                                    | to the first the sector process from and physics.<br>Setting Restal Reserves                                                                                                    | The Cost Costs                                                                                                    | BELLINE IN COMMINING                                                                                                    |  |  |  |  |
| Ef Settings                                                                                                    | Datafies                                                                                                    | Electric Contract Section Contract     Electric Contract Section     Electric Contract Section                                                                                          | And and the second                                                                                                    |                                                                                                    |  |  |  |  |
| Blogs@PSU Mover                                                                                                    | Discussion Print                                                                                                    | <ul> <li>Normalization</li> <li>Normalization</li> </ul>                                                                                                    | The second second secon | <ul> <li>Andre Martin and Antonio and Antonio and</li></ul> |  |  |  |  |
| O College many                                                                                                    | Media                                                                                                    | React for England Threads<br>Free of the series for the first filler party large<br>terms                                                                                               | - Anno Carlos Carlos                                                                                                    | Provide and the second second se                                                                                                    |  |  |  |  |
| Compose Internal                                                                                                    | Permalinks                                                                                                    | No Tanta<br>Anno Filo America (anno 1997)                                                                                                    | The Party of the radie of the state                                                                                                    | En en en en en en en en en en en en en en                                                                                                    |  |  |  |  |
|                                                                                                    | Akismet                                                                                                    | bbPress                                                                                                    |                                                                                                    | CommentPress Core                                                                                                    |  |  |  |  |
|                                                                                                    | Google Analytics                                                                                                    |                                                                                                    |                                                                                                    | 4                                                                                                    |  |  |  |  |
| https://sites.psu.edu/celticco                                                                                                    | mer/wp-admin/options-general.php                                                                                                    | Activate Learn more                                                                                                    |                                                                                                    | Activate Learn more                                                                                                    |  |  |  |  |

6. Scroll down the Readings page and **check** the checkbox for "**Protect entire site behind Penn State Webaccess**"

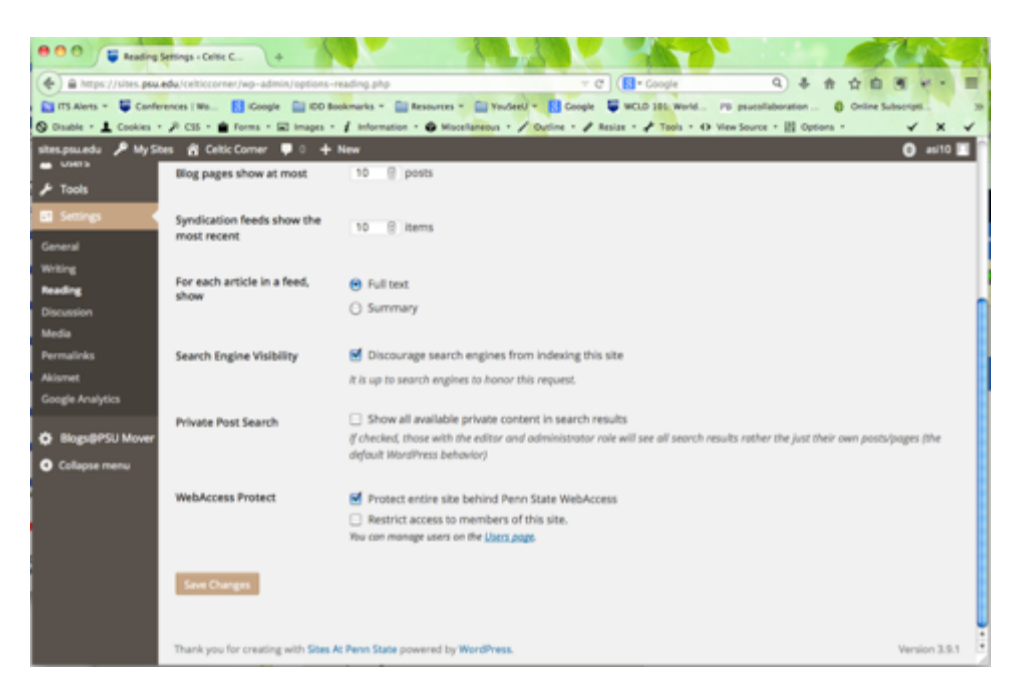

**Note**: If you check the **Restrict access to member of this site** checkbox, no one will be able to see your blog until you add their user ID within the Users page (instructions below).

## 7. Click Save Changes

**Note**: You can tell your blog is protected by going back up to My Site and you will now see a lock beside your blog title.

## **Add Users**

**1.** Use the **User page** under the WebAccess Proect section of the Readings page or click **Users** in the left-hand navigation

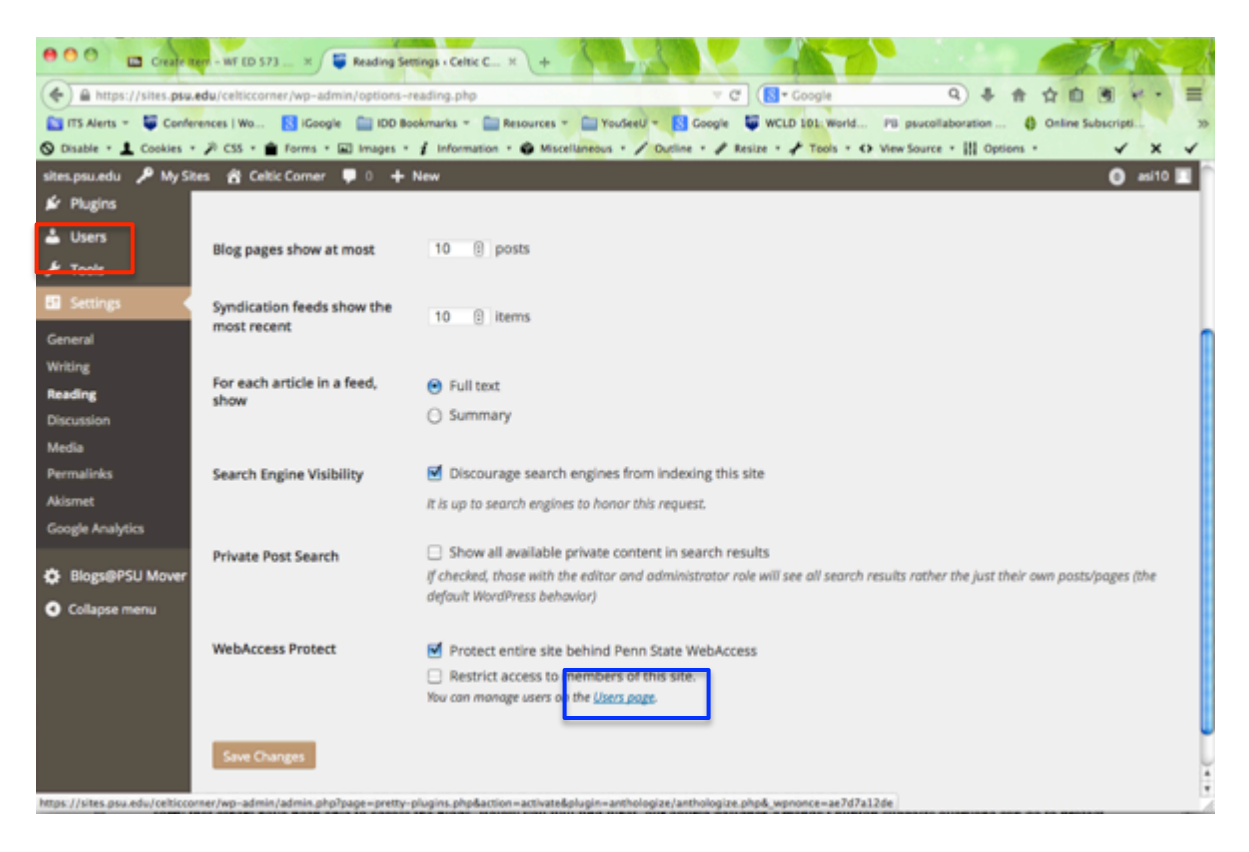

## 2. Click Add Existing

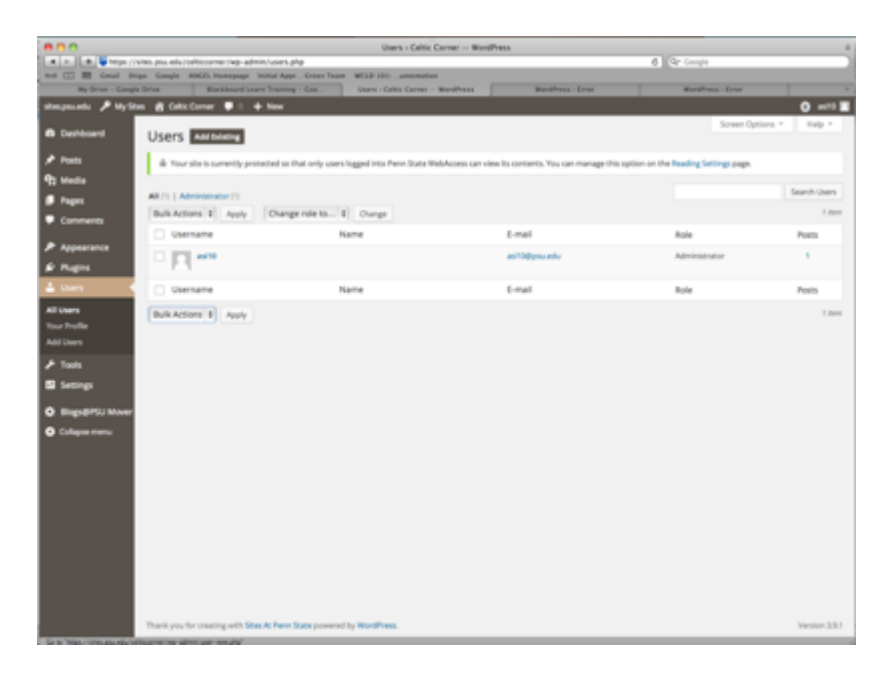

3. Type the **User IDs** into the text field (separate by commas, spaces or new lines), verify that the **Subscriber** role is selected and click **Add User**.

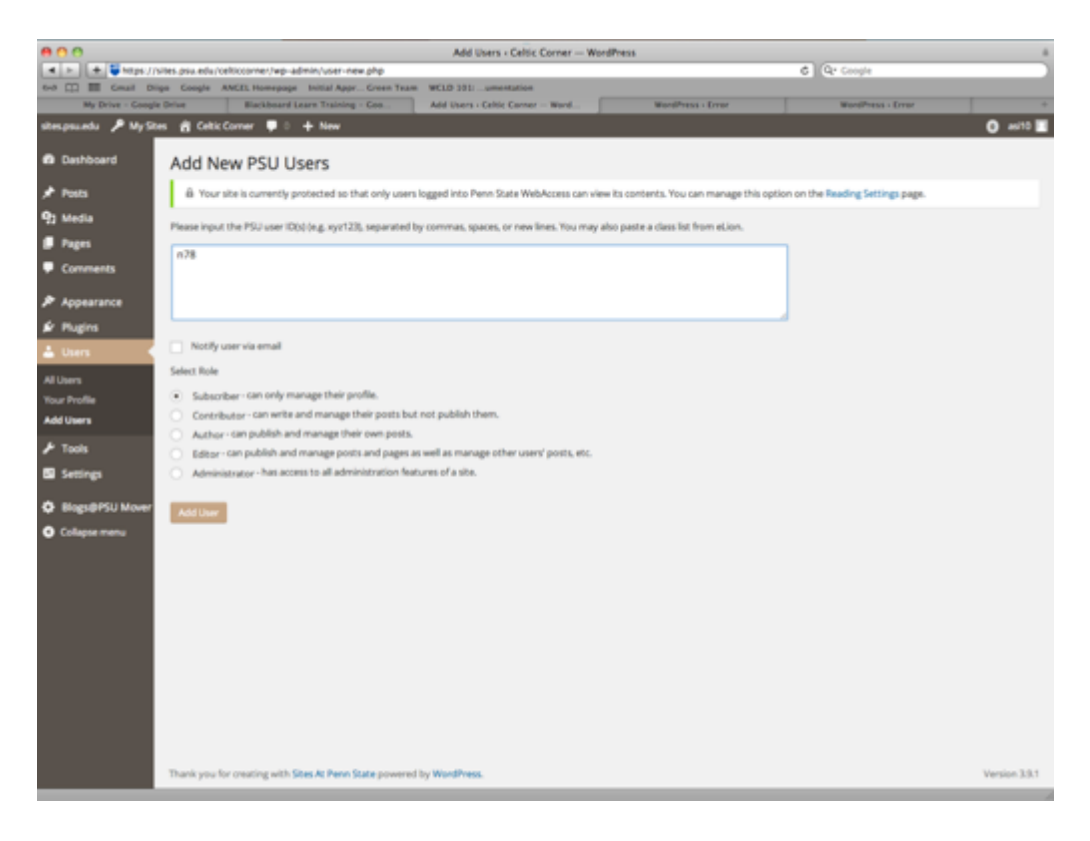